## Link your upgraded PACER Account to your ECF Account

You have an <u>upgraded</u> PACER Account and would like to file on NextGen CM/ECF system in the Bankruptcy Court for the District of Puerto Rico.

Note: This step cannot be completed until the Bankruptcy Court District of Puerto Rico is live on NextGen on <u>February 28, 2022</u> and it is a one-time procedure.

Note: This linking process will need to be done for each NextGen court you need to file.

1. Click on the **E-Filing (CM/ECF) link** on the Puerto Rico Bankruptcy Court's website: <u>www.prb.uscourts.gov</u>

| UNITED STATES BANKRUPTCY COURT<br>DISTRICT OF PUERTO RICO<br>Hon. Mildred Cabán Flores, Chief Judge<br>Hon. Enrique S. Lamoutte   Hon. Edward A. Godoy<br>María de los Ángeles González, Clerk of Court |              |               |                                                                                                    |               |       |  |  |  |
|----------------------------------------------------------------------------------------------------|--------------|---------------|----------------------------------------------------------------------------------------------------|---------------|-------|--|--|--|
| Court Info                                                                                                    | Judges' Info | For Attorneys | For Debtors                                                                                                    | For Creditors | Forms |  |  |  |
| Case Locator (PACER) »<br>Welcome                                                                                                    |              |               |                                                                                                    |               |       |  |  |  |
| E-Filing (CM/ECF) »<br>File a Proof of Claim »                                                                                                    |              | > h           | On behalf of the Judges and staff of the United S<br>Court for the District of Puerto Rico I welcome yo<br>home. This site is part of our commitment to ser<br>the public, the bar and the court. Your feedback |               |       |  |  |  |

2. Click on the **District of Puerto Rico - Document Filing System** link.

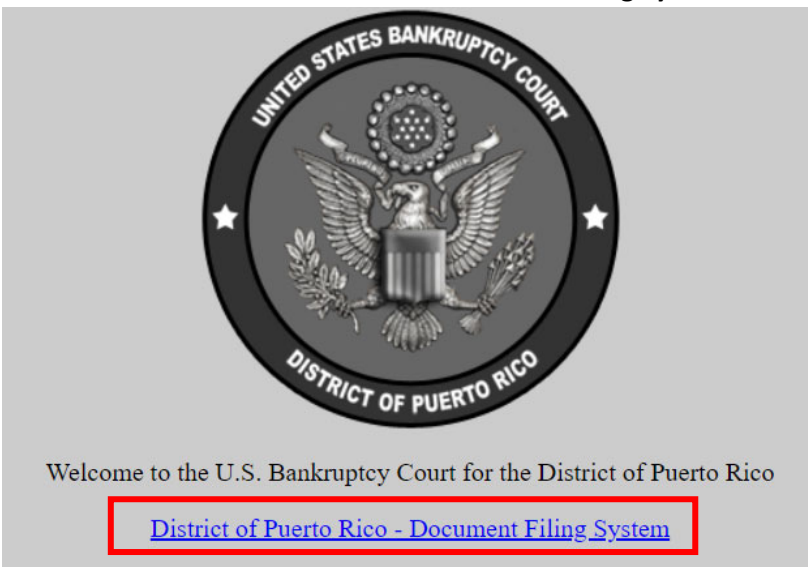

3. The PACER Login screen will appear. Log in with your **upgraded PACER** username and password.

| <ul> <li>Puerto Rico B</li> <li>* Required Information</li> </ul> | ankruptcy Court Login                      |
|-------------------------------------------------------------------|--------------------------------------------|
| Username *                                                        |                                            |
| Password *                                                        |                                            |
| Client Code                                                       |                                            |
|                                                                   | Login                                      |
| Forgot passw                                                      | ord?   Forgot username?   Need an account? |

4. Once logged in, you'll be redirected to our court's filing system. Click on **Utilities** and select **NextGen Release 1.1 Menu Items**.

|                           | ery <u>R</u> eports - <u>U</u> tilities - | Sear <u>c</u> h | Help | Log Out |  |  |
|---------------------------|-------------------------------------------|-----------------|------|---------|--|--|
| Utilities                 |                                           |                 |      |         |  |  |
|                           |                                           |                 |      |         |  |  |
| Your Account              | Miscellaneous                             |                 |      |         |  |  |
| Internet Payments Due     | <u>Mailings</u>                           |                 |      |         |  |  |
| Internet Payment History  | <u>Verify a Document</u>                  |                 |      |         |  |  |
| Maintain Your ECF Account | Court Information                         |                 |      |         |  |  |
| View Your Transaction Log | Release 5.0 Menu Items                    |                 |      |         |  |  |
| Your PACER Account        | NextGen Release 1.1 Menu Items            |                 |      |         |  |  |
|                           | NextGen Release 1.2 Men                   | u Items         |      |         |  |  |

5. Select Link a CM/ECF account to my PACER account.

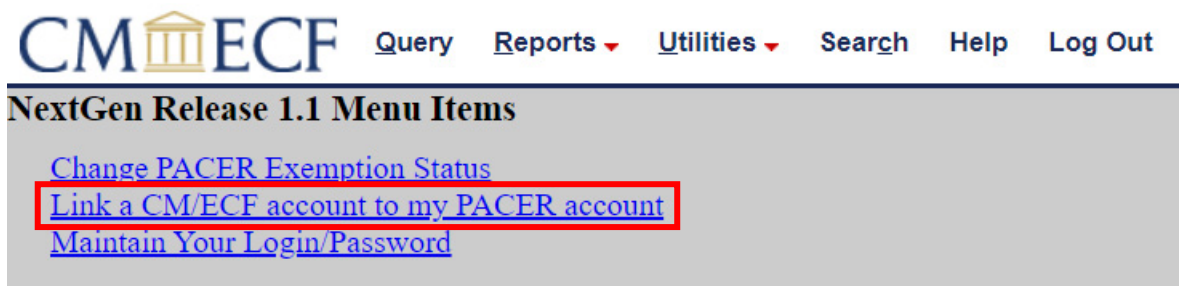

6. Enter your current CM/ECF login and password. Click on Submit. Link a CM/ECF account to my PACER account

This utility links your PACER account with your e-filer account in this court.

If you use CM/ECF for PACER only, no action is necessary.

If you had a CM/ECF e-filing account in this court before the court converted to NextGen CM/ECF, enter your old CM/ECF login and password below and press Submit. You will be prompted to confirm that you want to link your PACER account to your old CM/ECF e-filing account. Press Submit to link the accounts (or go back if the names don't match).

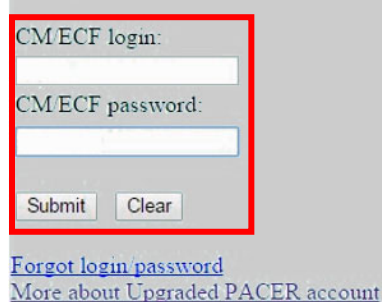

\*Note: If you don't remember your CM/ECE login credential

\*Note: If you don't remember your CM/ECF login credentials, please contact our court staff at (787) 977-6000.

 Make sure that the CM/ECF account and PACER account listed match and are accurate. If so, click Submit. \*Note that your <u>individual PACER account</u> should be listed. DO NOT link a shared firm PACER account to your CM/ECF account.

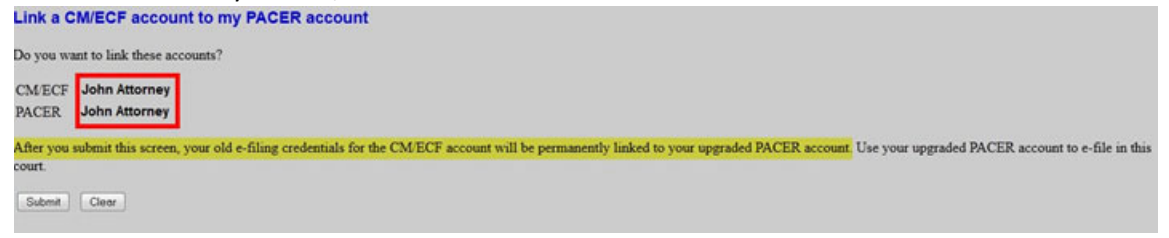

8. You have successfully linked your account. Note that you will now only use your PACER username and password to log in to both PACER and our court's CM/ECF system.

The **Bankruptcy** and **Adversary** menu items should now appear in the tool bar. If the menus do not appear, try the following steps:

- a. Refresh your webpage.
- b. Log out, close the browser, then log back in.
- c. Clear cookies, cache and history. Close the browser, then log back in.